# How to Create and Submit a Request

| Requests can be created by prescribers as well as delegates and designates. Prescribers and delegates can submit a request to the EAP.                                                                                           |                                                                                                    |
|----------------------------------------------------------------------------------------------------|----------------------------------------------------------------------------------------------------|
| • All training instructions are <u>Ontario.ca/SADIE</u> .                                                                                                    | found in the <u>SADIE User Guide</u> , on the Training Aids page, located at                                                                                                    |
| Steps                                                                                                    |                                                                                                    |
| Select the Create Request button found in the banner at the top of all SADIE pages.                                                                                                    | Ontario Image: Special Authorization Digital Information Exchange       + Create request       Exit         Image: General Image: Special Authorization Digital Information Exchange       Image: Special Authorization Digital Information Exchange       Image: Special Authorization Digital Information Exchange         Image: Special Authorization Digital Information Exchange       Image: Special Authorization Digital Information Exchange       Image: Special Authorization Digital Information Exchange         Image: Special Authorization Digital Information Exchange       Image: Special Authorization Digital Information Exchange       Image: Special Authorization Digital Information Exchange         Image: Special Authorization Digital Information Exchange       Image: Special Authorization Digital Information Exchange       Image: Special Authorization Exchange         Image: Special Authorization Digital Information Exchange       Image: Special Authorization Exchange       Image: Special Authorization Exchange         Image: Special Authorization Digital Information Exchange       Image: Special Authorization Exchange       Image: Special Authorization Exchange         Image: Special Authorization Exchange       Image: Special Authorization Exchange       Image: Special Authorization Exchange         Image: Special Authorization Exchange       Image: Special Authorization Exchange       Image: Special Authorization Exchange         Image: Special Authorization Exchange       Image: Special Authorization Exchange       Image: Special Authorization Exchange      < |
| <b>Select and Confirm</b><br><b>Prescribers Details</b> on the<br>General tab                                                                                                    | General     Patient     Drug     Details     Serview       Submitting Prescriber Details                                                                                                    |
| If there is more than one<br>location that a prescriber<br>works from, to choose a<br>different location, or if there<br>is a change of information to<br>record, select the <b>Change or</b><br><b>update practice location</b> | NameDr. FRED LEERegistration CollegeCPSORegistration #147899                                                                                                    |
|                                                                                                    | Submitting Prescriber Practice Location         Practice Name       Hospital Clinic         Address       500 University Avenue, 22nd Floor, Toronto, Ontario, M1L1L1                                                                                                    |
| Change or update practice location                                                                                                    | Primary Phone # (416) 432-2345                                                                                                    |
| <b>button</b> .<br>See the <u>User Guide</u> , Chapter<br>6, for information about<br>confirming a prescriber's<br>details.                                                                                                    | Primary Fax # (555) 555-5555<br>Prescriber Email Address DrFred@hospitalclinic.ca<br>Change or update practice location<br>O confirm that the details of the selected practice location are correct (required)<br>Next Submit<br>Each time a new request is created in SADIE, you must confirm location<br>information by selecting the required checkbox beside the statement:<br>"I confirm that the details of the selected practice location are correct"                                                                                                    |

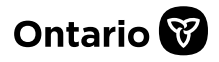

| <b>Enter Patient Information</b><br>on the Patient tab<br>Enter the patient's Ontario<br>health card number or                                                                                                   | General     Patient     Drug     Details     Review       Patient Information       Specify the requested patient information:                                                                                                    |
|----------------------------------------------------------------------------------------------------|----------------------------------------------------------------------------------------------------|
| Ontario Drug Benefit (ODB)<br>eligibility number. You do<br>not need to enter the<br>version code.                                                                                                    | Health Card Number / ODB Eligibility Number (required)  This patient does not yet have a valid Ontario health card  Back Next Submit                                                                                                    |
| The system queries the<br>Ministry's health card<br>records and if the patient is<br>found, the page refreshes<br>and displays the patient's<br>details.                                                         | General       Patient       Drug       Details       Review         Patient Information         Specify the requested patient information:         Health Card Number / ODB Eligibility Number (required)                                                                                                    |
| If the patient details match<br>your patient, click the check<br>box to confirm the details for<br>the patient are correct.                                                                                      | 3915753986               This patient does not yet have a valid Ontario health card           Image: The patient information shown for this health card number is from the Ministry's records. Please confirm it is correct. If you believe             the health card number is correct, but the details do not match, select The patient does not yet have a valid Ontario health card             checkbox, complete the required details and advise patient to have Service Ontario update their information.          First Name (optional)              Last Name (required) |
| See the <u>User Guide</u> , Chapter<br>7, for information about<br>creating a request when the<br>patient's number is not<br>found, as well as when<br>adding a patient without an<br>Ontario health card number | THOMAS       MAJEC         Date of Birth (required)       1944-04-21         Image: Confirm the details for this patient are correct (required)       Image: Confirm the details for this patient are correct (required)         Provide details if you would like a preferred name to appear in communications regarding this request.       Preferred First Name (optional)         Preferred First Name (optional)       Preferred Last Name (optional)                                                                                                    |
| or ODB eligibility number.                                                                                                    | You can enter a Preferred Last Name or Preferred First Name if you<br>know your patient by a different name.<br>This name will appear on the response letter to help you identify the<br>patient.                                                                                                    |
| Enter Drug/Indication<br>Details on the<br>Drug/Indication tab                                                                                                    | You can type any drug name in this field. If the drug is not on the list,<br>you will still be able to complete and submit a request though you will<br>be provided the EAP standard form.                                                                                                    |
| Click into the Drug field and<br>start typing the name of the<br>drug. Search for a drug by<br>entering the brand name,<br>generic (chemical) name or                                                            | Drug/Indication Details         Specify drug and indication: Begin typing a Drug and/or Indication and select from the suggested results where possible.         • Note: Bolded items in the drop-down list represent drug- and indication- combinations that are most commonly requested.         Drug(Generic Name) (required)                                                                                                    |
| Drug Identification Number<br>(DIN).                                                                                                    | ruxi     ×       Ruxolitinib       Rupatadine Fumarate       Rufinamide                                                                                                    |

| As you type, any drugs with<br>those letters in any of these<br>names will show on the list.<br>Whether you enter a brand<br>or a DIN, the generic<br>(chemical) name of the drug<br>is what appears and must be<br>selected by clicking on the<br>drug name.<br>Click on the Indication field<br>to click on a bolded value if<br>applicable. If necessary,<br>type-in the indication.<br>Wherever possible, choose<br>the most appropriate | Drugs and indications listed in bold text represent drug and indication<br>combinations that are most commonly requested, which in the majority<br>of cases will provide a criteria-specific smart form with clinical<br>questions specific to the criteria for this drug and indication.                                                                                                    |
|----------------------------------------------------------------------------------------------------|----------------------------------------------------------------------------------------------------|
| indication which is then<br>displayed. You may need to<br>scroll down to display<br>further selections                                                                                                    | Hospital Discharge Patient is awaiting hospital discharge (optional) The ODB-eligible patient started on the drug therapy as an inpatient, and an EAP decision is required to complete the hospital discharge.                                                                                                    |
| See the <u>User Guide</u> , Chapter<br>8, for information about<br>entering Drug / Indication<br>details.                                                                                                    | <ul> <li>The Hospital Discharge section is available for patients awaiting discharge. See the <u>User Guide</u>, Chapter 8, for information about entering hospital discharge details.</li> <li>Once you have selected a drug and indication, Reimbursement criteria for that combination will be displayed, if available.</li> </ul>                                                                                                    |
|                                                                                                    | For the treatment of intermediate to high risk symptomatic Myelofibrosis (MF) in patients meeting the following criteria:<br>i) MF is assessed using the Dynamic International Prognostic Scoring System (DIPSS) Plus; or the patient has symptomatic splenomegaly<br>ii) Patient has an Eastern Cooperative Oncology Group (ECOG) performance status = 3<br>iii) Patient is previously untreated or refractory to other treatment<br>Dosing regimen: 5 mg to 25 mg twice a day<br>Duration of Approval: 1 Year<br>Initial Renewals are considered for patients who:<br>• Have confirmation of either a reduction in spleen size or documented improvement of disease symptoms <u>within 6 months</u> of initiating therapy with Jakavi.<br><u>Second and subsequent Renewals</u> are considered for patients who continue to benefit from therapy with Jakavi. |
| Enter Clinical Details on the Details tab                                                                                                    | 1 General 2 Patient 3 Drug 4 Details 5 Review                                                                                                    |
| After selecting the patient,<br>and the drug and indication,<br>in the background, SADIE<br>reviews the patient's EAP<br>history (drugs, indications,<br>prior approvals, and<br>durations, etc.), determines<br>and assigns the request type<br>(Initial or Renewal), and<br>presents appropriate<br>questions.                                                                                                    | Request Details         Drug       Dalteparin         Indication       Venous Thromboembolism (VTE) Prophylaxis Post-Surgery         Request Type       Initial                                                                                                    |

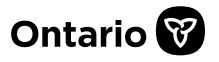

| Depending on the request<br>history, if an approval is on<br>file and it is too early to<br>submit a renewal, an option<br>to enter an amendment to<br>an existing approval for the<br>same drug and indication<br>may also be available.<br>This section of SADIE<br>requires you to provide the<br>necessary clinical<br>information in support of the<br>request. Questions relevant<br>to the drug and indication<br>requested display, the<br>questions will dynamically<br>appear based upon your<br>input, and changes to a<br>response can change what<br>questions are asked.<br>See the <u>User Guide</u> , Chapter<br>9, for information about<br>entering Clinical details. | Medical Diagnosis or Condition (required)         Serositis (e.g. Pericarditis, Pleurtis or         Peritonitis)         Confirmed (required)         Image: Confirmed (required)         Image: Confirmed (require |
|----------------------------------------------------------------------------------------------------|----------------------------------------------------------------------------------------------------|
| <b>Review Request Summary</b><br><b>Details</b> on the Review tab<br>See the <u>User Guide</u> , Chapter<br>10, for information about<br>reviewing Request Summary                                                                                                    | Review the screen carefully to ensure all information provided is accurate and all questions have been answered. Any mandatory question that has not been answered will be indicated and highlighted with the message "Value is Required".                                                                                                    |
| details.                                                                                                    | Click on the "Value is Required" message, and you will be directed to<br>the related question that was not answered. Once answered, return to<br>the Review screen and ensure no other required information is missing.<br>Once all necessary information is provided, prescribers/delegates can<br>submit the request to the EAP. Similarly, once all the mandatory<br>information is provided, designates can send the request to the<br>prescriber.                                                                                                    |

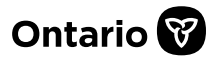

| Designate – Sending a<br>Request to a Prescriber<br>See the User Guide, Chapter<br>11, for information about<br>sending a request to a<br>prescriber to review and<br>submit. | Send to Prescriber         If a designate is preparing a request on behalf of a prescriber:         Designates can send a request to a prescriber by using the Send to Prescriber button on the bottom of each screen. <b>Rationale Required</b> The request may be delayed in processing: clickal details necessary to assess this request are missing. Click EDIT REQUEST to provide the missing information or provide an explanation below on why the information cannot be provided.         Rationale for Missing Information         Patient is too ill to travel to have blood work done.                                                                                                    |
|----------------------------------------------------------------------------------------------------|----------------------------------------------------------------------------------------------------|
|                                                                                                    | to the prescriber.                                                                                                    |
| Prescriber/Delegate -<br>Submitting a Request to<br>the EAP<br>See the <u>User Guide</u> , Chapter<br>11, for information about<br>submitting a request to the<br>EAP.        | Submit         Prescribers/delegates can submit a request using the Submit button on the bottom of each screen.         Rationale Required         The request may be delayed in processing clinical details necessary to assess this request are missing. Click EDIT REQUEST to provide the missing information or provide an explanation below on why the information cannot be provided.         Rationale for Missing Information         Patient is too ill to travel to have blood work done.         If a prescriber/delegate submits the request and has not provided answers to all mandatory questions, they will be prompted to provide a rationale. They can provide an explanation and continue to submit the request, or they can cancel submission and enter the missing information in the request. |

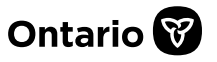

# SADIE Automatically Assesses the Submitted Request

See the User Guide, Chapter 11, for information about how SADIE automatically assesses requests submitted through SADIE.

The Terms and Conditions window displays. If in agreement, click the

Accept

Accept {

## } button. The system displays the 'Submission Details' and related

approved."

Close

Close

**Request Submitted** 

'Correspondence Exchanged with the Ministry.'

Your request (00610732-01) has been approved. View Ministry's response.

Automatically Assessed Approval Message

# Manual Assessment of a Submitted Request

The following message will indicate that the request is being manually assessed, "Request (#######-01) is currently being assessed. The Ministry will notify you once the assessment is complete."

Select the 'View Ministry's response' link to view the Notice of Approval.

If the system determines the request is approved, within seconds the

AppDF of the submitted request (00610732-01) is available so you can save a copy for your records. Download and print

following message will display, "Your request (#########-01) has been

- **Request Submitted** A PDF of the submitted request (00610758-01) is available so you can save a copy for your records. Download and print  $\checkmark$ 
  - Request (00610758-01) is currently being assessed. The Ministry will notify you once the assessment is complete

The Ministry requires more time to assess the request and an email notification will be sent when a decision has been made.'

| Need Assistance? | Need assistance in creating or submitting a request:         |
|------------------|--------------------------------------------------------------|
|                  | Learn how to create a request in the <u>SADIE User Guide</u> |
|                  |                                                              |

## Looking for more Information about SADIE? www.Ontario.ca/SADIE

Technical Assistance (Mon – Fri, 8 a.m. - 5 p.m.) Call: 1-800-262-6524 (after the language prompts, press 2-3) Email: SSContactCentre.MOH@ontario.ca